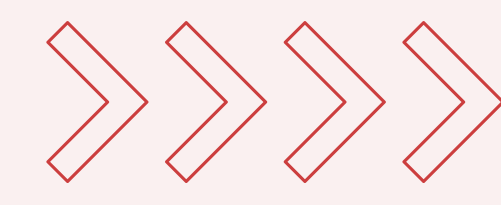

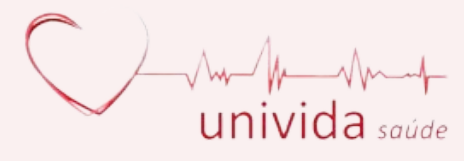

# Autorizador Web MANUAL GERAÇÃO TOKEN USUÁRIO Obrigatório partir de 01/07/2024

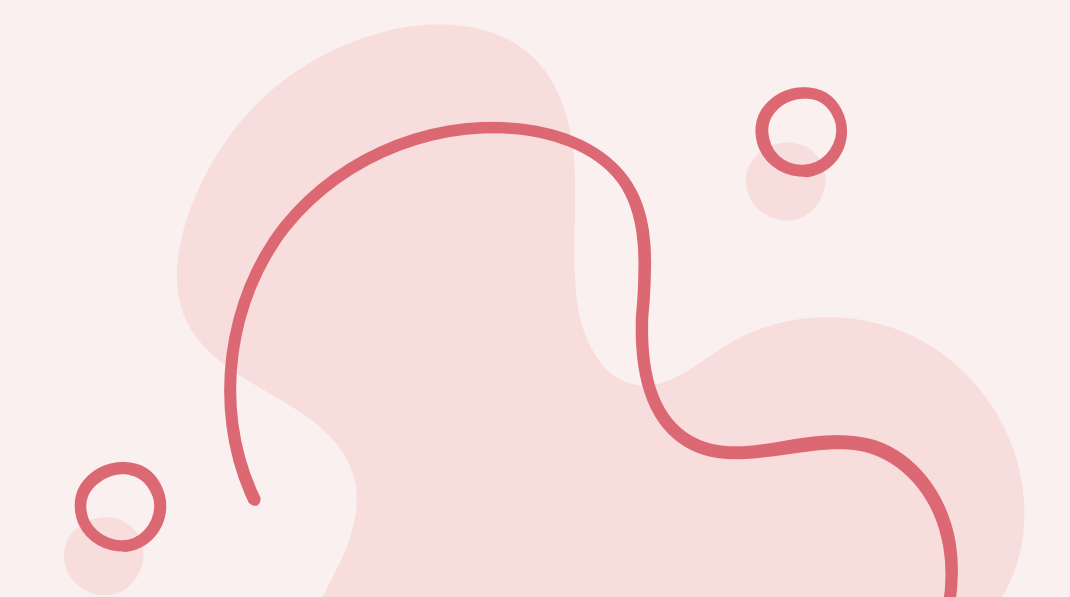

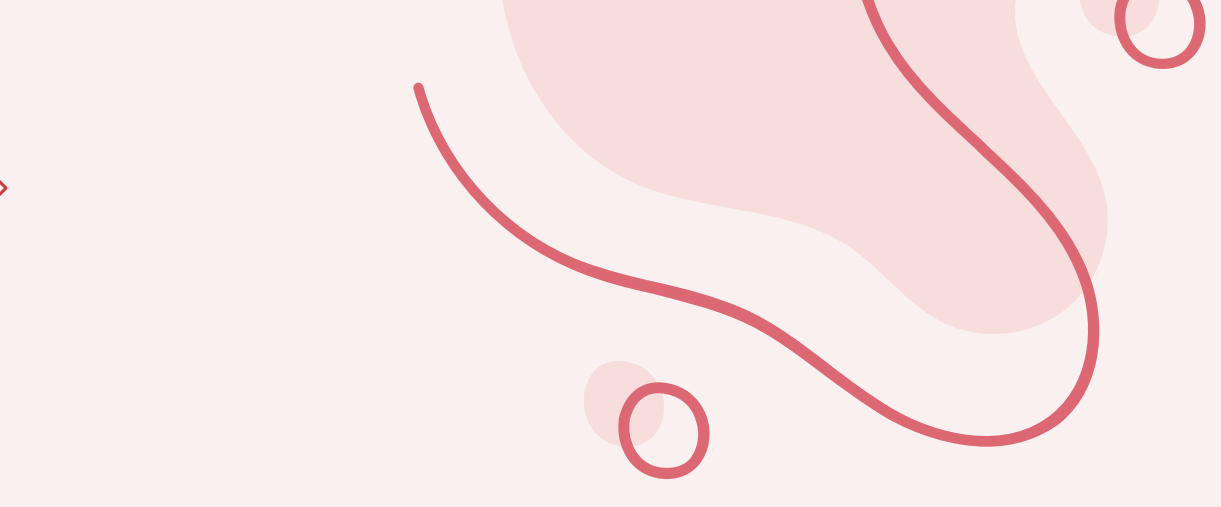

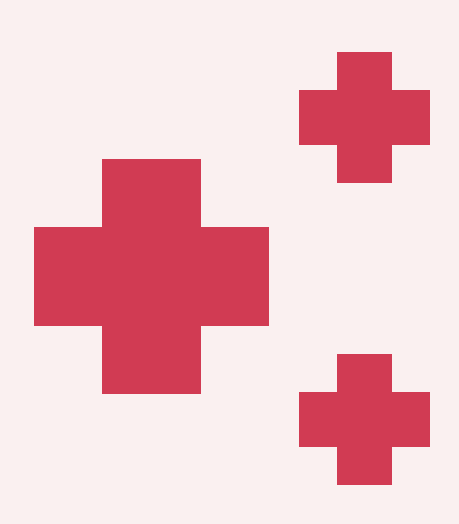

### **LOGIN:**

**1-** Entrar no site: www.grupovida.com.br **2-** Após clicar em portal  $\rightarrow$  portal credenciado

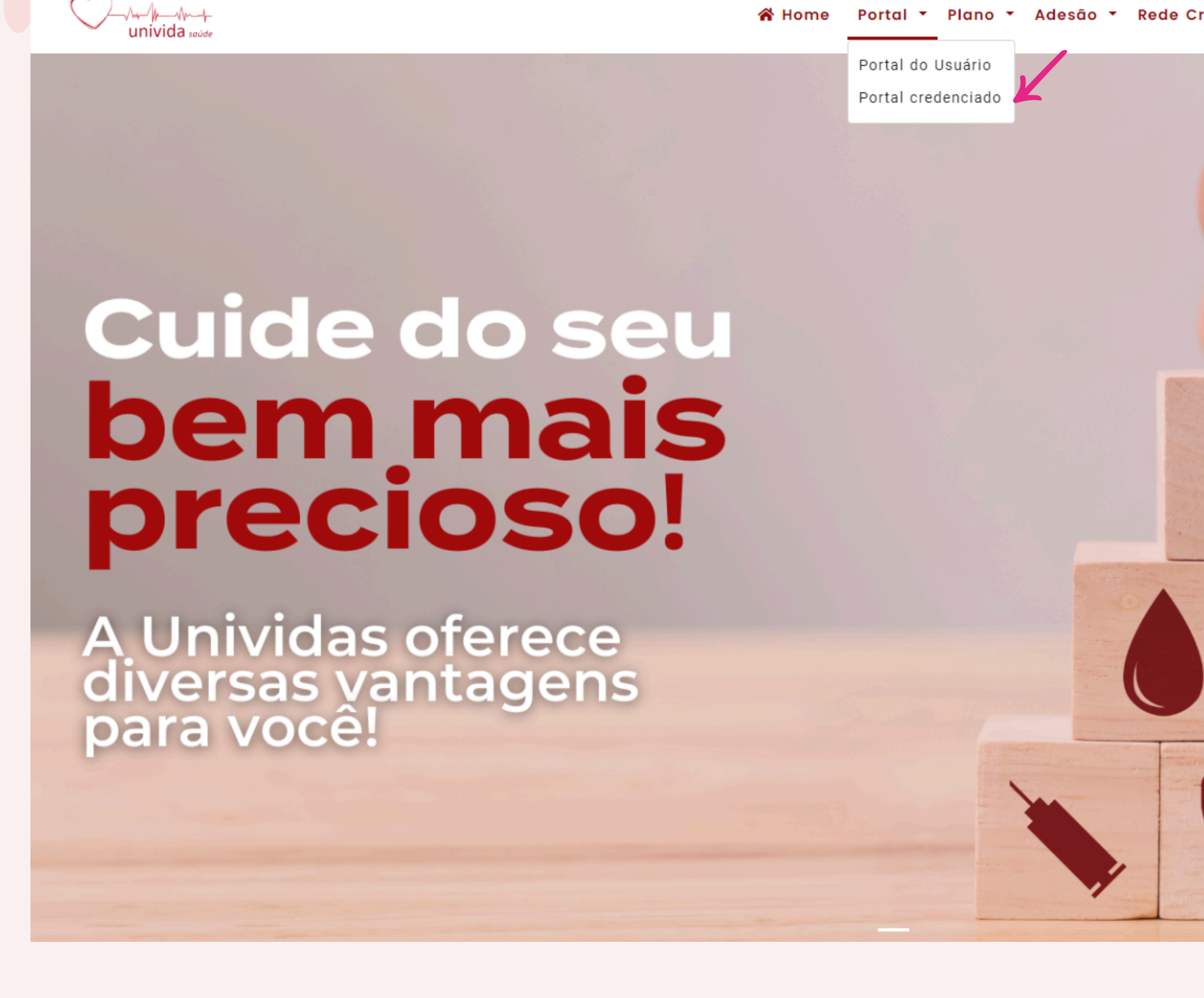

Portal 🔹 Plano 👻 Adesão 👻 Rede Credenciada Clube De Benefícios Dúvidas Contato

![](_page_1_Picture_5.jpeg)

![](_page_1_Picture_6.jpeg)

![](_page_1_Picture_7.jpeg)

**3-** Irá aparecer a página do autorizador web, onde o prestador irá entrar com seu usuário e senha já encaminhados pela Univida:

![](_page_2_Picture_1.jpeg)

| PLANO VIDA      |   |
|-----------------|---|
| Autorizador Web |   |
| Usuário         |   |
| Senha           |   |
| PRESTADOR       | ~ |
| Entrar          |   |

![](_page_2_Picture_3.jpeg)

**OBS:** Antes de realizar a confirmação do atendimento, a guia tem que estar emitida.

## **4-** Clicar em confirmar atendimento:

![](_page_2_Picture_6.jpeg)

5- Após irá preencher o campo de GUIA com a numeração da guia emitida, dar um TAB no teclado que já irá aparecer o nome do beneficiário e as informações da guia. A data é fixa de acordo com o dia e por este motivo a confirmação da guia deve ser feita enquanto o beneficiário ainda estiver no local. A Senha será informada no aplicativo do beneficiário.

![](_page_3_Figure_1.jpeg)

# **AUXÍLIO AO BENEFICIÁRIO**

#### **1-** Clicar em guias

![](_page_4_Picture_2.jpeg)

#### 2- Informar o número da guia e informa-lo para clicar em gerar senha

![](_page_4_Figure_4.jpeg)

#### 3- Pedir para o beneficiário informar a senha conforme print abaixo:

![](_page_4_Picture_6.jpeg)

![](_page_4_Picture_7.jpeg)

## IMPORTANTE

- Para que a guia não seja glosada, o prestador deverá confirmar a guia no momento do atendimento.
- Será OBRIGATÓRIO o envio do XML para HOSPITAIS e LABORATÓRIOS. Encaminhar através do e-mail: xml@unividaprime.com.br
- Todas as guias é OBRIGATÓRIO a confirmação, incluindo consultas, exames, terapias, guias de pronto socorro e a primeira guia de internação. APENAS as guias de prorrogações de internações não precisarão ser confirmadas.
- Caso não tenha a confirmação das guias, elas serão glosadas.

## **CANAIS DE ATENDIMENTO 24 HORAS**

- atendimento@grupovida.com.br
- 203-0323 / 4090-2030

![](_page_5_Picture_9.jpeg)

![](_page_5_Picture_10.jpeg)

www.grupovida.com.br

![](_page_5_Picture_13.jpeg)